Kedves Kolléga!

A XIII. Egyetemi Koncert jegyfoglalása esetén az alábbi segédlettel tudunk szolgálni:

A foglaláshoz engedélyezni kell a felugró ablakokat böngészőjében!

1. Oldal alján jobb sarokban narancssárga/kék PTE belépés ikonra kattintson:

|                | Cimlap                                                                                                    |                                                                                                    |  |  |  |  |  |  |
|----------------|----------------------------------------------------------------------------------------------------|----------------------------------------------------------------------------------------------------|--|--|--|--|--|--|
| Jegy           | <b>yigenyles</b><br>igénylés az Egyetemi koncertre                                                                                 | XIII. Egyetemi Koncert 2022.12.09., pentek 19:30 Kodaly Kozpont                                       |  |  |  |  |  |  |
| Jegyi<br>Jegyi | igénylés a PTE MK Aukcióra<br>Igénylés az Egyetemi koncertre nem                                                                   | A PTE alkalmazottjai az oldal alján lévő regsiztrációs felületen tudnak jegyet igényelni a koncertre! |  |  |  |  |  |  |
| PTE            | tagok részére                                                                                                    | Amennyiben nem az egyetem alkalmazottja regisztrációját a gombra kattintás után teheti meg.           |  |  |  |  |  |  |
|                |                                                                                                    | Nem a PTE alkalmazotija vagyok                                                                        |  |  |  |  |  |  |
|                | Tisztelettel meghívjuk Önt a Pécsi Tudományegyetem Művészeti Kar és az Universitas Quinqueecclesiensis Alapítvány által szervezett |                                                                                                    |  |  |  |  |  |  |
|                |                                                                                                    | Művészeti Aukciójával egybekötött XIII. Egyetemi Koncertre.                                           |  |  |  |  |  |  |
|                | Esemény időpontja: 2022.12.09., péntek                                                                                             |                                                                                                    |  |  |  |  |  |  |
|                |                                                                                                    | Helyszín: Kodály Központ 7622 Pécs, Breuer Marcell sétány 4.                                          |  |  |  |  |  |  |
|                | 19:00 Koncert (Vendégek érkezése, VIP-jegyek átvétele)<br>19:30 Koncert (Hangversenyterem)                                         |                                                                                                    |  |  |  |  |  |  |
|                |                                                                                                    |                                                                                                    |  |  |  |  |  |  |
|                |                                                                                                    | Az Aukció és a Koncert előzetes regisztrációhoz kötötti                                               |  |  |  |  |  |  |
|                |                                                                                                    | Regisztrációs időszak 2022.11.23 10:002022.12.02.                                                     |  |  |  |  |  |  |
|                |                                                                                                    | Egy jelentkező max. 2 db koncertjegyet igényelhet!                                                    |  |  |  |  |  |  |
|                |                                                                                                    | Kérdés esetén kérem vegye fel a kapcsolatot kollégáinkkal a koncert@pte.hu címen.                     |  |  |  |  |  |  |
|                |                                                                                                    |                                                                                                    |  |  |  |  |  |  |
|                |                                                                                                    |                                                                                                    |  |  |  |  |  |  |
|                |                                                                                                    |                                                                                                    |  |  |  |  |  |  |
|                |                                                                                                    |                                                                                                    |  |  |  |  |  |  |
|                |                                                                                                    | f 🔛 🕤 in                                                                                              |  |  |  |  |  |  |

## 2. Bejelentkezés saját neptun/EHA kóddal (formátum minta látható a képen):

| <ul> <li>➡ XIII. Egyetemi Koncert 2022.12.0 × Star Felhasználón</li> <li>← → C&lt;</li></ul> | év és jelszó<br>bhp/core/loginu:   | × +                                                                                                    | ?AuthState= | =_7f06f81da | 126f1b76cb              | 655dbdd320c131 | Iddfa1e6a%                        | 2 A                                           | to                                      | -<br>€≡ @                      | - 🗆                  | ×<br>        |
|----------------------------------------------------------------------------------------------|------------------------------------|----------------------------------------------------------------------------------------------------|-------------|-------------|-------------------------|----------------|-----------------------------------|-----------------------------------------------|-----------------------------------------|--------------------------------|----------------------|--------------|
| PÉCSI TUDOMÁNYEGYETEM<br>PTE KÖZPONTI AZONOSÍTÁS                                             |                                    |                                                                                                    |             |             |                         | 🕳 Magyar       |                                   | Magyaroi                                      | ₩223 (Gō)                               | <del>e</del> gyeteme           | ,• · · ·             | Q<br>+:<br>0 |
| Belépés PTE központi azonosítással                                                           | Belépés PTE központi azonosítással |                                                                                                    |             |             | Tisztelt felhasználónk! |                |                                   |                                               |                                         |                                |                      |              |
| Felhasználónév<br>hevnaak.pte                                                                |                                    | A bejelentkezéshez kérjük adja meg a központi egyetemi azonosítóját (általában a<br>Neptun kód) és jelszavát. Amennyiben effelejtette a jelszavát, vagy a belépés során<br>egyéb problémába ütközik, kérjük keresse fel a https://password.pte.hu oldalt! |             |             |                         |                |                                   |                                               |                                         |                                |                      |              |
| Jelszó                                                                                       |                                    |                                                                                                    |             |             |                         |                |                                   |                                               |                                         |                                |                      |              |
| Bejelentkezés                                                                                |                                    |                                                                                                    |             |             |                         |                |                                   |                                               |                                         |                                |                      |              |
|                                                                                              |                                    | ÷.,                                                                                                    |             |             |                         |                |                                   |                                               |                                         |                                |                      |              |
|                                                                                              |                                    |                                                                                                    |             |             |                         |                | PTE Kand<br>H-7633 P<br>+36 72 50 | cellária Infor<br>écs, Szántó<br>)1-500/ 3600 | matikai Iga<br>Kovács Já<br>06   sd@pte | zgatóság<br>nos u. 1/B<br>a.hu |                      | 回<br>袋       |
| 🗧 🔎 Írjon ide a kereséshez 🛛 🖾 🌍                                                             |                                    | <b>a</b> (                                                                                                    | 2           | <b>i</b>    | <u> </u>                | 💌 🚳            | e                                 |                                               | ^ 🖼 I                                   | 口 <sup>(1))</sup> 20           | 11:04<br>22. 11. 23. | -21          |

**3. Regisztráció**, adatmezők kitöltése szükséges, oldal alján regisztráció mentése gombbal végleges a foglalás:

| 🗊   🔡 XIII. Egyetemi Koncert 2022.12.0 🗙 🕎 XIII. Egye                  | stemi Koncert 2022.12.0: x +                                                      |    |   |     |       | -             | ٥              | $\times$ |
|------------------------------------------------------------------------|-----------------------------------------------------------------------------------|----|---|-----|-------|---------------|----------------|----------|
| $\leftarrow$ $\rightarrow$ $ m C$ $ m c$ https://adminisztracio.pte.hu | /esemeny/egyetemi_koncert_2022                                                    | A٩ | Q | to  | £≡    | (Ē            | 6              |          |
|                                                                        | 19:00 Koncert (Vendégek érkezése, VIP-jegyek átvétele)                            |    |   |     |       |               |                |          |
|                                                                        | 19:30 Koncert (Hangversenyterem)                                                  |    |   |     |       |               |                | ٩        |
|                                                                        | Az Aukció és a Koncert előzetes regisztrációhoz kötött!                           |    |   |     |       |               |                |          |
|                                                                        | Regisztrációs időszak 2022.11.23 10:002022.12.02.                                 |    |   |     |       |               |                | •        |
|                                                                        | Egy jelentkező max. 2 db koncertjegyet igényelhet!                                |    |   |     |       |               |                | 0        |
|                                                                        | Kérdés esetén kérem vegye fel a kapcsolatot kollégáinkkal a koncert@pte.hu cimen. |    |   |     |       |               |                |          |
|                                                                        | Regisztráció:                                                                     |    |   |     |       |               |                | -        |
|                                                                        | A regisztráló: Önmagam                                                            |    |   |     |       |               |                |          |
|                                                                        | Foglalni kívánt helyek száma                                                      |    |   |     |       |               |                | +        |
|                                                                        |                                                                                   |    |   |     |       |               |                |          |
|                                                                        | 1 regisztráló maximálisan 2 jegyet igényelhet!                                    |    |   |     |       |               |                |          |
|                                                                        | Név *                                                                             |    |   |     |       |               |                |          |
|                                                                        | Heinemann Viola                                                                   |    |   |     |       |               |                |          |
|                                                                        | Neptun (EHA) kód *                                                                |    |   |     |       |               |                |          |
|                                                                        | E wall eine t                                                                     |    |   |     |       |               |                |          |
|                                                                        | heinemann.viola@pte.hu                                                            |    |   |     |       |               |                |          |
|                                                                        | Telefonszám *                                                                     |    |   |     |       |               |                |          |
|                                                                        |                                                                                   |    |   |     |       |               |                |          |
|                                                                        | Szervezeti egység megnevezése *                                                   |    |   |     |       |               |                |          |
|                                                                        |                                                                                   |    |   |     |       |               |                |          |
|                                                                        | Belső postázáshoz szükséges pontos cím *                                          |    |   |     |       |               |                |          |
|                                                                        | Matematikai kérdés / Diasea answer the question                                   |    |   |     |       |               |                |          |
|                                                                        | 11 + 0 =                                                                          |    |   |     |       |               |                |          |
|                                                                        | Regisztráció mentése Mégsem                                                       |    |   |     |       |               |                |          |
|                                                                        |                                                                                   |    |   |     |       |               |                | €        |
|                                                                        |                                                                                   |    |   |     |       |               |                |          |
|                                                                        | /WBRA Director Technologica                                                       | t  |   |     |       |               |                | ŝ        |
| 🕂 🔎 Írjon ide a kereséshez                                             | H 🌻 🚍 🖻 💼 🧧 🖉 🦉 🍋                                                                 |    |   | ~ • | ) 🎦 🕸 | ) 11<br>2022. | :06<br>11. 23. | 21       |

## Egyéb javaslat:

Javaslom a megnyitott böngésző bezárását és új böngésző nyitásával indítsa el a folyamatot: Edge és Google Chrome böngészőben javasolt.